# PEL102、PEL103与PEL104快速入门指南 (ZH)

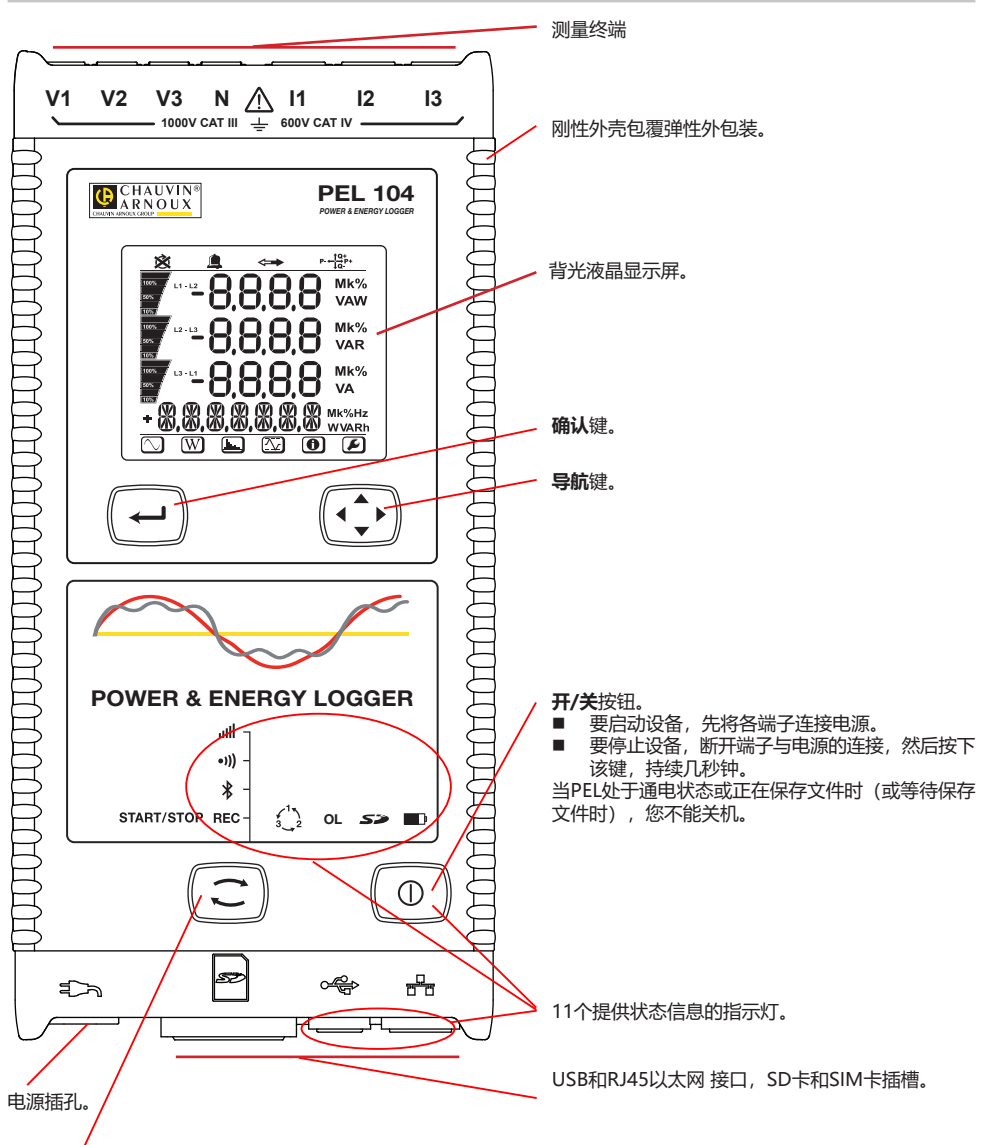

#### 选择键。

点击该键并按住,REC指示灯<sup>¥</sup>,•)))和ulll先后亮起,每个指示灯各亮3秒。 当需要的功能指示灯亮起时,松开键。

- 如果您在REC 指示灯亮起时松开,开始保存或停止保存。
- 如果您在¥指示灯亮起时松开,蓝牙连接将会被激活或关闭。
- 如果您在●)))指示灯亮起时松开(仅限PEL104机型),Wi-Fi将会被激活或关闭。
- 如果您在山山 指示灯亮起时松开(仅限PEL104机型),3G-UMTS/GPRS将会被激活或关闭。

# 安装颜色标志

要进行多相测量,先找出电流传感器,电线,端子以及随设备一起交付的各种颜色的销钉和垫圈,每个端子可分配一种颜色。

- 将销钉分开,将其塞入端子顶头的孔中(大的对应电流端子,小的对应电压端子)。
- 将同色的垫圈套入电线的两头,电线将插入对应的端口。

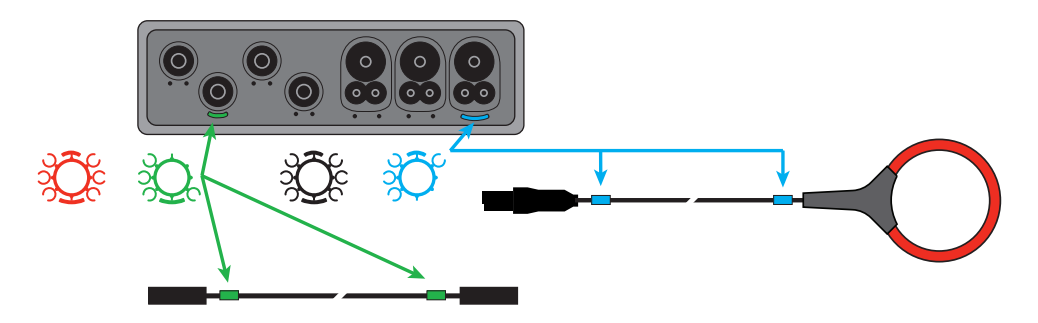

# 指示灯

| 指示灯与颜色                                   | 说明                                                                                                    |
|------------------------------------------|----------------------------------------------------------------------------------------------------|
| <b>REC</b><br>指示灯绿色<br>(PEL102 / PEL103) | <b>录像状态</b><br>指示灯熄灭:没有等待进行或正在进行的录像<br>指示灯每5秒闪烁1次:等待录像<br>指示灯每5秒闪烁2次:正在录像                                                           |
| <b>REC</b><br>指示灯红色<br>(PEL104)          | <b>录像状态</b><br>指示灯熄灭:没有等待进行或正在进行的录像<br>指示灯闪烁:等待录像<br>指示灯亮起:正在录像                                                                     |
| <b>★</b><br>蓝色指示灯                        | <b>篮牙</b><br>指示灯熄灭:蓝牙连接未激活<br>指示灯亮起:蓝牙连接激活,但无传输<br>指示灯闪烁:蓝牙连接正在进行传输                                                                 |
| ● <b>)))</b><br>指示灯绿色<br>(PEL104)        | Wi-Fi<br>指示灯熄灭:Wi-Fi连接未激活<br>指示灯亮起:Wi-Fi连接激活,但无传输<br>指示灯闪烁:Wi-Fi连接正在进行传输                                                            |
| <b>山Ш</b><br>指示灯绿色<br>(PEL104)           | 3G-UMTS/GPRS<br>指示灯熄灭:3G连接未激活<br>指示灯亮起:3G连接激活,但无传输<br>指示灯闪烁:3G连接证在进行传输                                                              |
| 3_2<br>指示灯红色                             | <b>阶段顺序</b><br>指示灯熄灭:正确的阶段旋转顺序<br>指示灯闪烁:错误的阶段旋转顺序                                                                                   |
| <b>OL</b><br>指示灯红色                       | <b>过载</b><br>熄灭:没有任何过载输入<br>指示灯闪烁:至少有一个输入值超出了范围。缺少一根电线或电线插在错误的端子上。<br>————————————————————————————————————                          |
| <b>红色/绿色指示灯</b>                          | SD卡<br>绿色指示灯亮起:SD卡正常<br>红色指示灯闪烁:SD卡正在进行初始化<br>指示灯红绿色交替闪烁:SD卡已满<br>指示灯至淡绿色闪烁:SD卡已满<br>指示灯至淡绿色闪烁:SD卡在进行本次录像之前储存将满<br>红色指示灯亮起:SD卡缺失或锁定 |

| 指示灯与颜色                    | 说明                                                                                                    |
|---------------------------|----------------------------------------------------------------------------------------------------|
| 置。<br>橙色/红色指示灯            | <b>电源</b><br>指示灯熄灭:电池已满<br>橙色指示灯亮起:电池正在充电<br>橙色指示灯闪烁:电池正在重新充电<br>红色指示灯闪烁:电量低(以及缺少交流电源)                                        |
| 山相示灯绿色                    | <b>电源</b><br>指示灯亮起:设备由电源电压供电<br>指示灯熄灭:设备由电池供电                                                                                 |
| ようして、<br>指示灯绿色<br>(内置连接器) | USB<br>指示灯熄灭:未激活<br>指示灯闪烁:激活                                                                                                  |
| ■ ■<br>黄色指示灯<br>(内置连接器)   | 以太网<br>指示灯熄灭:堆栈存储器或以太网控制器末初始化<br>慢速闪烁(每秒一次):堆栈存储器已正确初始化<br>快速闪烁(每秒10次):以太网控制器已正确初始化<br>快速闪烁两次后暂停:DHCP错误<br>指示灯亮起:网络已经初始化并可以使用 |

### SD 内存卡

PEL系列产品可以使用SD 卡和 SDHC卡,以FAT32系统格式化,容量可达 32 Go。

- PEL 产品销售时附带一张格式化了的SD卡。 如果需要安装一张新的SD卡:
- 检查新的 SD 卡没有被锁止。
- 用 PEL Transfer 软件(推荐使用)对SD卡进行格式化或用电脑对卡进行格式化。
- 打开带有标记的弹性盖**S**》。
- 按住插入设备的SD卡,然后抽出。

1 如正在保存文件,请勿拔出SD卡。

- 插入新的卡,将它推到底。
- 重新盖好弹性盖保持设备的密封。

#### 安装 PEL TRANSFER®

在安装软件和驱动程序前请不要将设备连接电脑。

- 从我们的网站下载最新版本的PEL Transfer: www.chauvin-arnoux.com。
- 运行setup.exe。
- 然后按照指令进行安装。

关于完整安装的说明,请参阅用户手册上的说明书。

#### 打开PEL TRANSFER软件

- 将PEL的电压输入端连接外部电源, 设备开始运行。
- 用随机提供的USB数据线连接PEL和电脑。 等待驱动程序安装结束后再进行下一步操作。
- 双击桌面上的PEL 🔤 图标打开 PEL Transfer 软件。
- 在工具栏或在主菜单的**设备**中选择图标添加设备 **工**。
- 按照指令添加一台设备。如果PEL Transfer软件在下拉清单中无法侦测到设备,请点击刷新按钮。
- 当设备和电脑建立了连接后,设备的名称就会显示在树形图 PEL网络分支窗口的左边。

## 设备的配置

要对您的PEL进行设置,请在PEL网络的工作目录中选择设备。

在设备菜单或状态区的工具栏中点击设置图标,打开对设 🖉 备进行设置的对话框。

这个对话框包含6个标签页:

- **常规标签页:** 包括给设备分配名称、自动停止的指令选项、LCD显示的指令选项、运行按钮、时间调整按钮、SD 卡格式化按钮。
- 通讯标签页: 和Wi-Fi、3G-UMTS/GPRS、蓝牙连接、Ethernet网络连接相关的选项。
- 测量标签页:选择配电系统,电压比和频率的选择。
- **电流传感器标签页**: 侦测电流传感器及选择初级标称电流。
- **标称标签页**:选择标称参数的选项。
- **计数器标签页**: 计数器复位和局部电能计数器复位的选项。
- 报警:报警编程
- 额定值:设置额定值
- L452: 将数据记录仪与设备连接 (PEL104)
- **报告**:形成报告并通过邮件发送报告

点击OK将新的设置传输到设备。

### 进行保存 (开始/停止)

要进行保存,请按以下描述的方法中的一种进行操作:

- 通过PEL Transfer软件操作: 在设置对话框的保存标签页中选择相应的选项, 设备将按照这种设置开始保存, 可以预设未来的每一天和某个时间进行保存, 也可以在设备设置完成后立即开始保存。
- 在设备上操作: 点击选择按钮并按住, 直到REC指示灯亮起, 松开按钮, 设备将按照上一次设置的模式开始保存。
- 要停止保存,请按以下描述的方法中的一种进行操作:
- 通过PEL Transfer软件操作: 在菜单上选择设备>停止保存 🞑
- 在设备上操作:点击选择按钮并按住,直到REC指示灯亮起,松开按钮。

### 显示保存

保存的数据可以用两种方式传输到电脑,在电脑上可显示保存的数据并创建报告。

- 可以从设备上抽出SD卡,然后使用随机提供的SD卡读卡器连接到电脑,打开PEL软件,在**文件**菜单中选择**打开**指令,点ICP文件,文件会带有SD卡上的测量号,选择**打开。**
- 直接将PEL与电脑连接(USB数据线, Ethernet网络, Wi-Fi或蓝牙连接), 打开PEL Transfer软件, 打开与设备的连接,在树形图上选择这台设备(注意确认设备已连接), 然后选择已保存的测量, 双击需要的已保存的测量数据。下载结束后,选择测量已下载,在下载对话框中点击**打开**按钮。

在以上两种情况下,测量数据都会添加到树形图的我的打开的测量结果分支上,测量数据会由此显示在屏幕上。

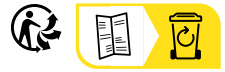

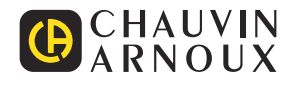